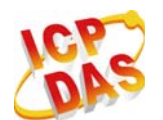

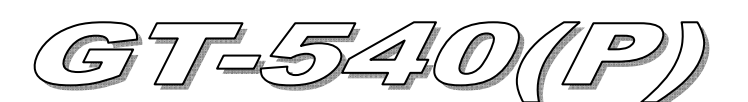

# **Quick Start**

#### Jan 2011 Version 1.1

### Package checklist

The package includes the following items:

- One GT-540(P) hardware module
- One Quick Start
- One software utility CD
- One screw driver
- One 2G micro SD card
- One GSM Antenna and GPS Antenna(GT-540P)
- One RS-232 cable (CA-0910)

### Note:

If any of these items are missed or damaged, contact the local distributors for more information. Save the shipping materials and cartons in case you want to ship in the future.

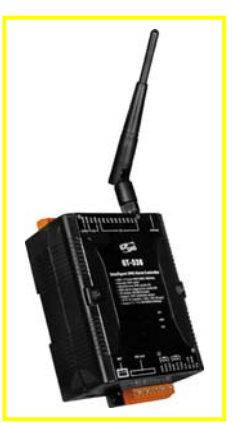

## Appearance and pin assignments

| DI/DO    |    |            |  |  |
|----------|----|------------|--|--|
| Terminal |    | Pin        |  |  |
| No.      |    | Assignment |  |  |
| DI       | 01 | DI0        |  |  |
|          | 02 | DI1        |  |  |
|          | 03 | DI2        |  |  |
|          | 04 | DI3        |  |  |
|          | 05 | DI4        |  |  |
|          | 06 | DI5        |  |  |
| DI COM   | 07 | DI COM     |  |  |
| DO PWR   | 08 | DO PWR     |  |  |
| DO       | 09 | DO0        |  |  |
|          | 10 | DO1        |  |  |
| DO GND   | 11 | DO GND     |  |  |
| N/A      | 12 | N/A        |  |  |
| Ain+     | 13 | Ain+       |  |  |
| Ain-     | 14 | Ain-       |  |  |

| COM Port & Power Input |    |            |  |
|------------------------|----|------------|--|
| Terminal               |    | Pin        |  |
| No.                    |    | Assignment |  |
| Ground for COM         | 01 | GND        |  |
| COM1                   | 02 | RxD1       |  |
| RS-232                 | 03 | TxD1       |  |
| COM2                   | 04 | D+         |  |
| RS-485                 | 05 | D-         |  |
| Deset                  | 06 | RST+       |  |
| Reset                  | 07 | RST-       |  |
| Power Input:           | 08 | DC.+VS     |  |
| $+10 \sim 30 V_{DC}$   | 09 | DC.GND     |  |
| Frame Ground           | 10 | F.G        |  |

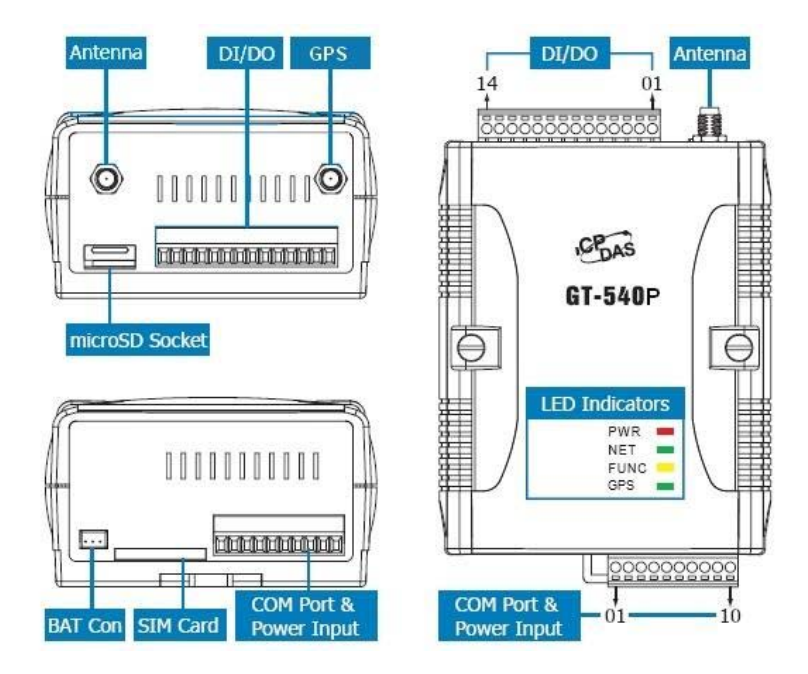

### I/O Connection DI hardware connection

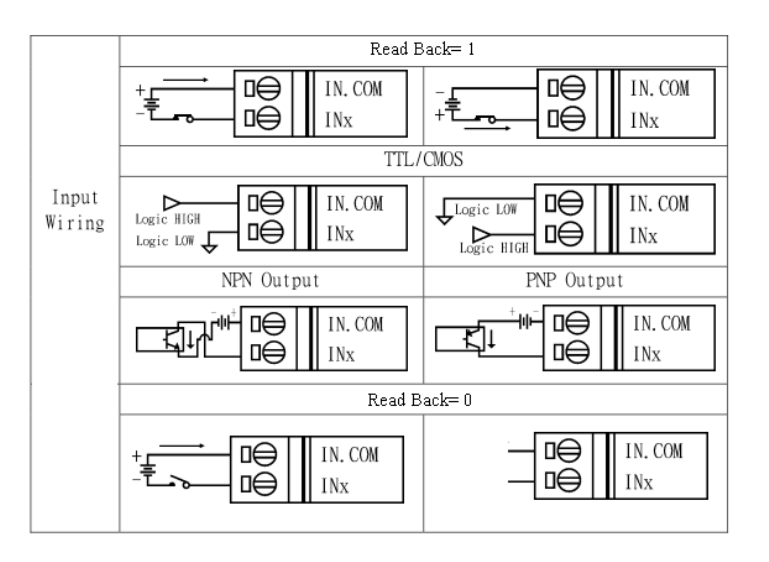

#### DO hardware connection

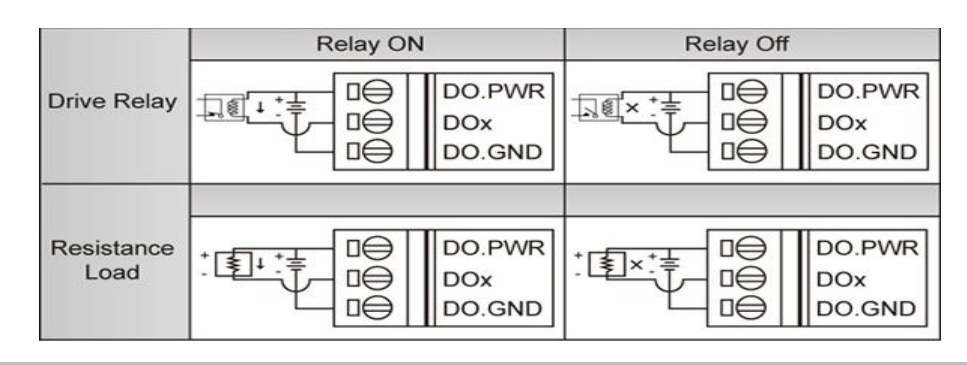

#### **LED indicators**

| LED             | Description           |                                     |  |  |
|-----------------|-----------------------|-------------------------------------|--|--|
| EXT(red)        | on                    | The Power is active                 |  |  |
|                 | off                   | The Power is not active             |  |  |
| STA<br>(orange) | Blanking<br>(1 sec)   | GT-540 normal                       |  |  |
|                 | Always on<br>or off   | GSM Fail                            |  |  |
|                 | Blinking<br>per 50 ms | PIN code is wrong                   |  |  |
| GSM(green)      | Blinking<br>3 sec     | Modem normal                        |  |  |
|                 | off                   | Modem fail (or Blinking(not 3 sec)) |  |  |
| GPS (green)     | Blinking per<br>1 sec | GPS normal                          |  |  |
|                 | Always on<br>or off   | GPS fail                            |  |  |

### Installation

If users want to start GT-540 normally, it needs to follow these steps to install the GT-540 below:

- 1. Install the GSM antenna. GT-540P must install GPS antenna additionally.
- 2. Plug in the normal SIM card (Before apply the SIM card, confirm it is OK by the mobile phone.)
- 3. Pin08 and Pin09 connect to the DC.+VS and DC.GND of the power supply.
- 4. Follow the section 2.4 to wire the I/O connection.
- 5. If you want to use the backup power, please connect the Li-battery to the GT-540 series.
- 6. It is needed to wait for 30 ~ 50 seconds to search the GSM base and register to the ISP. After finishing the process, GT-540 would be in normal operation mode and the STA LED would blank per 3 sec. The start time of GT-540 depends on the strength of signal.

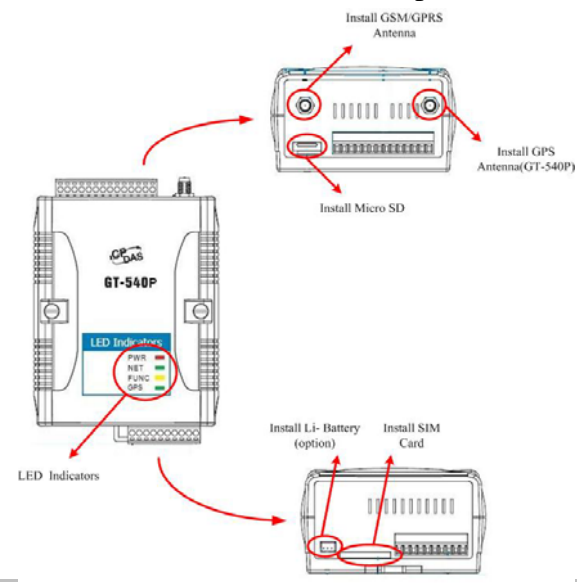

### How to reset GT-540

- The Li-Battery is applied :
  - (1) Remove Li-Battery from GT-540.
  - (2) Turn off the external power and confirm the EXT LED is off.
  - (3) Turn on the external power.
  - (4) Re-install the Li-Battery.
- The Li-Battery is not applied
  - (1) Turn off the external power and confirm the EXT LED is off.
  - (2) Turn on the power.
- Reset Pins
  - (1) Connect CON1.6 to DC.+VS
  - (2) Connect CON1.7 to DC.GND

## Charge and discharge of Li-Battery

If users apply the Li-Battery on GT-540, the Li-battery would be charged by the external power automatically. When the external power is removed from GT-540, the power supplying to GT-540 is from Li-Battery. If the voltage of Li-Battery is lower than the preset limit, GT-540 can send the SMS message to inform the users.

When the power is only from Li-Battery, the running time of the GT-540 series is depended on the

frequency of transmission and the volume of Li-battery. It is recommended that users exchange the Li-

Battery every 6 months.

## **GT-540 Utility**

It needs the runtime environment with .NET Framework 2.0 or above to execute the GT-540 Utility in the PC.

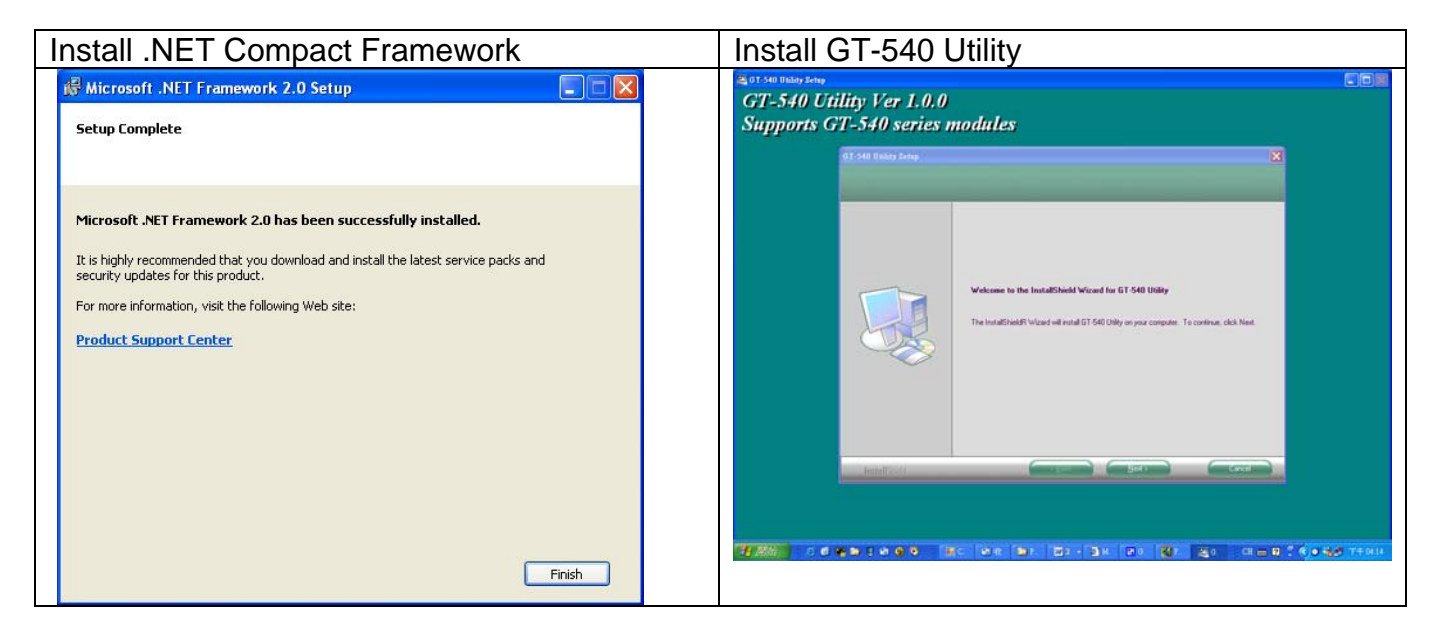

#### Operation

Before GT-540 utility is connected to the PC correctly, please confirm these following steps: 1. The STA LED is blanking. There are 2 kinds of blanking in GT-540.

| STA LED            | Description                                   |  |
|--------------------|-----------------------------------------------|--|
| Blanking per 1 sec | Normal mode                                   |  |
| Blanking per 50 ms | The pin code is wrong. The login windows      |  |
|                    | would show the field to input pin or PUK code |  |

- 2. Confirm the RS232 connection between GT-540 and PC is correct. Users can refer to the following figure.
- 3. During the setting procedure, the external power must be turn on.

Note: If the STA LED is always on, please reset GT-540.

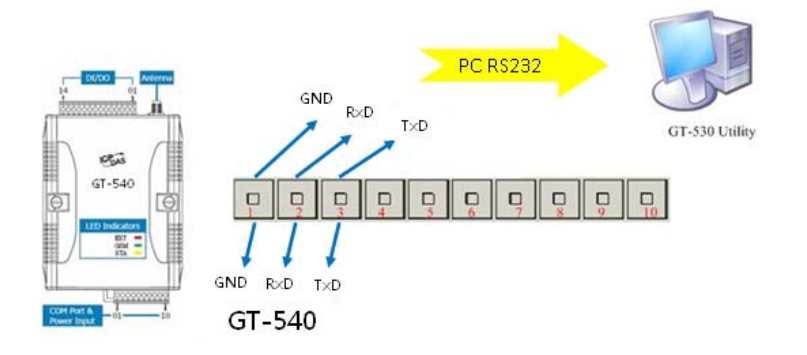

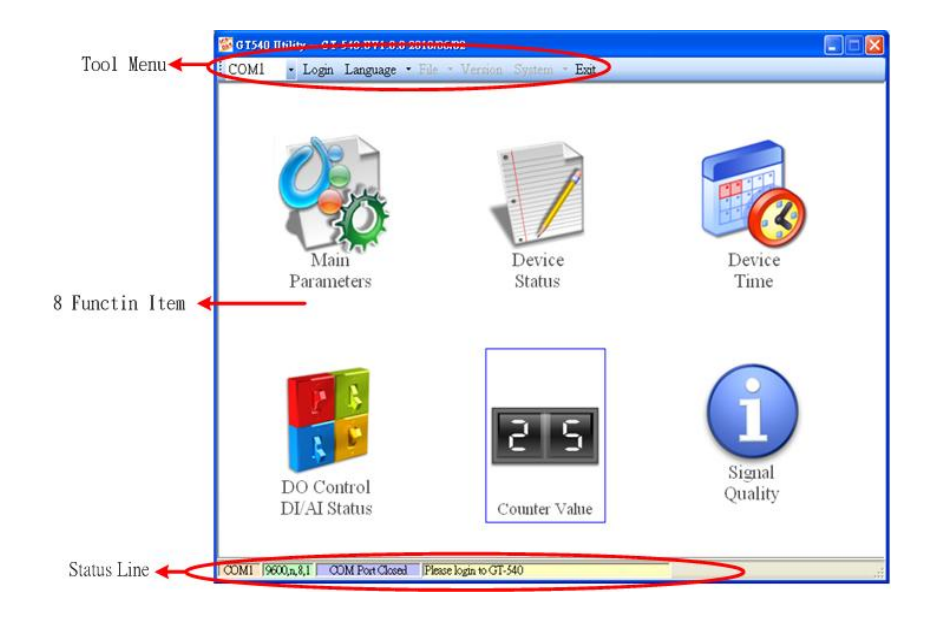

#### 1. Tool menu

- (1) COM port number: Set the COM port number in PC connecting to GT-540.
- (2) Login/Logout

Before operating GT-540, users need to login to GT-540 Utility. After login the system successfully, the menu item "login" would become "logout" and the GT-540 Utility would be operated normally. Once the power is reset, the login procedure needs to do again.

#### (3) Language

GT-540 Utility only supports English interface.

(4)File

There are import and export functions in "File" item. The functions would be enabled when "Main parameters" window is open.

Export : The function can export the parameters to the defined .par file from the "Main parameters" windows.

Import : The parameters would be shown in "Main parameters" window from the defined .par file.

- (5) Version: Including the firmware and Utility version information.
- (6) System : Provide users to recovery GT-540 to factory and reset GT-540.
- (7) Exit: To exit GT-540 utility
- 2. 6 function item :
  - (1) "Main parameter": The main parameter setting of GT-540 includes ID, SIM number, operation mode, data logger period and GPS item.
  - (2) Device Status: Display these peripheral devices status including microSD, GPRS, GPS and Modbus RTU.
  - (3) "Device time": Display or set the RTC time of GT-540 in this item. It is also can get the information of the last and next time of the return report in E-mail mode.
  - (4) "DO Control/DI, AI status": Display the status of DI and AI, and control the DO output.
  - (5) "Counter Value": Inquire and set the counter value.
  - (6) Version: Inquire the versions of Firmware and Utility.
- 3. Status Line

Show the related information during the operation procedure including:

- (1) The com port number of PC
- (2) The communication setting of COM Port
- (3) The status of COM Port
- (4) The result of Utility operation

## Software support

### M2M RTU management software- M2M RTU Center

The M2M RTU Center provided by ICP DAS is a M2M (Machine to Machine) management software that has a strong core technology for handling data and lets the user save the trouble of dealing with large IO data.

http://ftp.icpdas.com/pub/cd/usbcd/napdos/m2m/rtu/rtu\_c enter

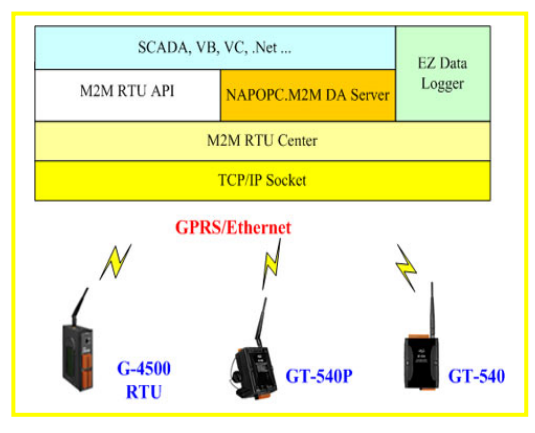

### M2M RTU SDK- M2M RTU API

ICP DAS M2M RTU Library is a software tool package for M2M RTU products. It provides the seamless connection with M2M RTU products (G-4500 RTU, GT-540...) of ICP DAS for the user-designed system. With the APIs in this library, programmer can access M2M RTU devices by public software development environments, like VC, VB, BCB, visual studio.Net... It is easy to integrate these GPRS RTU devices to various applications including real the remote data, database management system.

http://ftp.icpdas.com/pub/cd/usbcd/napdos/m2m/rtu/m2m\_rtu\_win32\_api

### **OPC server for RTU series of ICP DAS- NAPOPC.M2M DA Server**

ICP DAS NAPOPC.M2M DA Server is an OPC software package operated as an OPC driver of a HMI or SCADA system. It provides seamless connection with GPRS RTU products (G-4500 RTU, GT-540...) from ICP DAS to SCADA system (InduSoft, Wonderware, iFix, Citec, LabView and etc) following OPC 1.0, OPC 2.0 Data Access Standards.

http://ftp.icpdas.com/pub/cd/usbcd/napdos/m2m/rtu/napopc.m2m

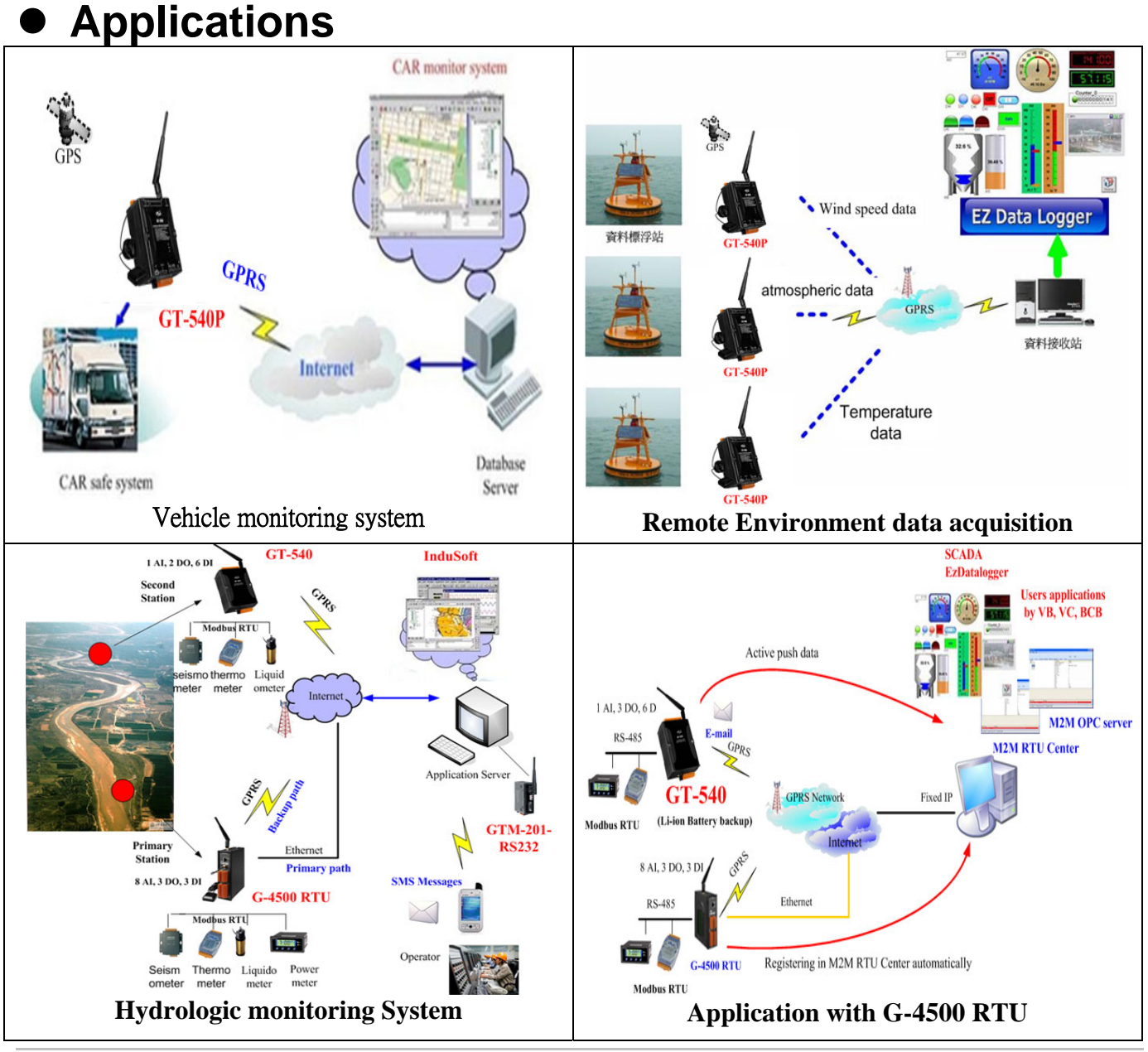

### • Troubleshooting

| ltem | Trouble state                             | Solution                                                                                                    |
|------|-------------------------------------------|----------------------------------------------------------------------------------------------------|
| 1    | EXT Led is off.                           | The external power has problem. Please check the wire is connected correctly and the power voltage is 10~30VDC.                                                                                              |
| 2    | STA is always on.                         | Check SIM card<br>Check GSM Antenna<br>Check the GSM signal strength                                                                                                    |
| 3    | GPS Led is off or always on (GT-<br>540P) | Check the setting of GPS is enabled.<br>Check the antenna is connected correctly<br>The antenna must be outside.                                                                                             |
| 4    | Utility can not connect to GT-540         | Confirm STA Led is flashing per second. If no, refer to<br>Item 2 for trouble shooting.<br>Check the wire connection of COM ports in PC and the<br>GT-540 is correct.<br>Check the com port of PC is normal. |
| 5    | Counter function is error.                | Check the wiring of DI channel.<br>Check the frequency of counter is 5~40 hz.<br>Check the DI setting in Utility is set as counter.                                                                          |
| 6    | STA LED director is flashing per 50 ms.   | This condition shows the SIM card needs PIN/PUK code<br>or PIN/PUK code is wrong.<br>You can apply Utility to input the correct PIN/PUK code.                                                                |

### • Technical Support

If you have problems about using the GT-540 (P), please contact ICP DAS Product Support.

Email: Service@icpdas.com